Berikut langkah langkah melakukan reset password di website ipbtraining.com

1. Masuk kehalaman login ipbtraining.com, lalu silahkan klik **lupa password**.

| ipbtraining 🗸 Kategori • Cari Training Q             | •-                                                                         | Jadwal Training | FAQ  | Daftar | Login |
|------------------------------------------------------|----------------------------------------------------------------------------|-----------------|------|--------|-------|
| Selamat Datang<br>di portal pendaftaran IPB Training | ipbtraining<br>sahaltastari15@gmail.com<br>Password<br>Login<br>Ingat saya | Lupa Pass       | word |        |       |
|                                                      | Buat Akun Ba                                                               | ru              |      |        |       |

 Pada halaman reset password silakan masukan alamat email yang sebelumnya telah terdaftar di ipbtraining.com, jika sudah memasukan alamat email silahkan klik tombol Kirim Link Reset Password.

| ipbtraining 🖌 Kategori - Carl Training _ 🔍 | <b>.</b>                                                                            | Jadwal Training | FAQ | Daftar Login |
|--------------------------------------------|-------------------------------------------------------------------------------------|-----------------|-----|--------------|
| Reset Password                             | Email yang telah didaftarkan sebelumnya<br>Email<br>Kirim Link: Reset J<br>Batalkan | Password        |     |              |
|                                            |                                                                                     |                 |     |              |

3. Setelah klik tombol Kirim Link Reset Password maka akan terlihat notifikasi sukses.

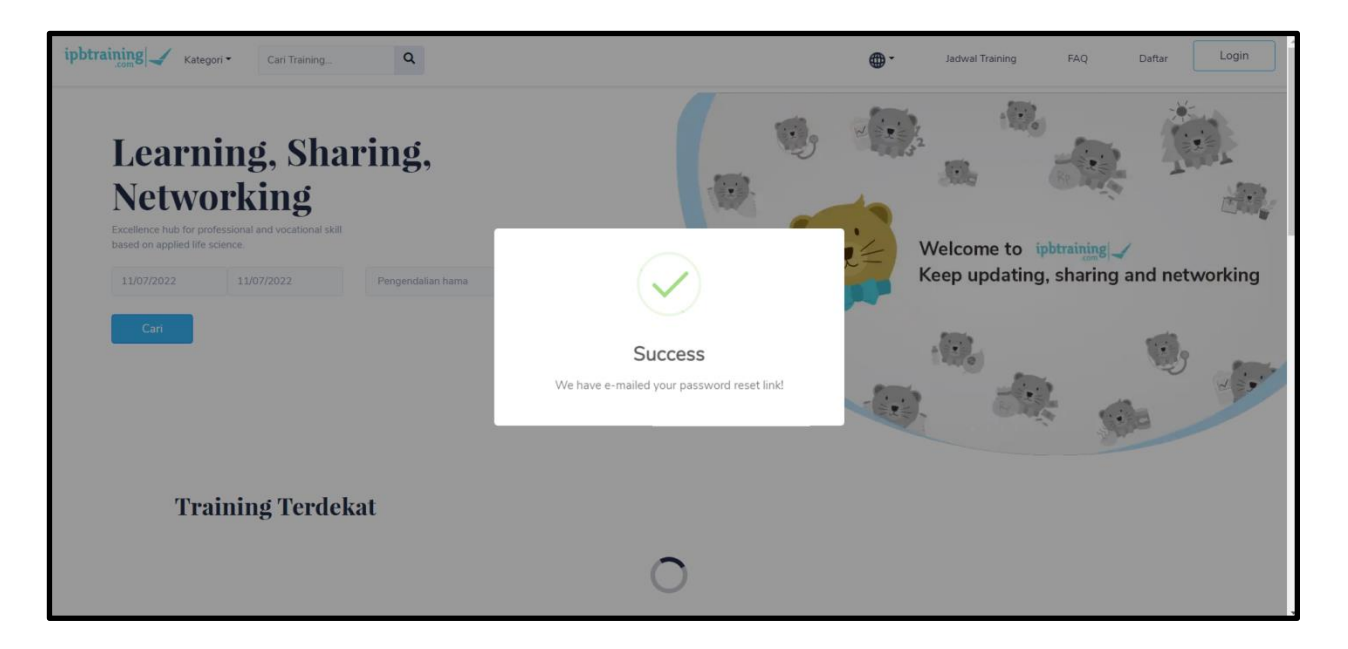

4. Lalu silakan cek email untuk melihat pesan yang telah dikirimkan ke alamat email yang telah dimasukan pada halaman reset password, jika email tidak masuk, silakan cek di spam, social, atau promotions.

| Primary                    | Social 1 new<br>Instagram                                                                                                  | Promotions (35 new)<br>Gojek Indonesia, Medium Daily |       |
|----------------------------|----------------------------------------------------------------------------------------------------|------------------------------------------------------|-------|
| 🔲 🙀 Pendaftaran IPB Tra. 2 | Password Reset Request - Hello! You are receiving this email because we received a password reset request for your account |                                                      | 09:06 |

5. klik tombol **Reset Password** yang terdapat pada isi pesan reset password untuk menuju ke halaman ipbtraining.com untuk memasukan password baru.

| • | Pendaftaran IPB Training <pendaftaran@ipbtraining.com> 09:06 (25 mir<br/>to me 👻</pendaftaran@ipbtraining.com>                                                                                                    | ites ago) | ☆ | 7 | : |
|---|----------------------------------------------------------------------------------------------------|-----------|---|---|---|
|   | ipbtraining                                                                                                    |           |   |   | l |
|   | Hello!                                                                                                    |           |   |   |   |
|   | Reset Password                                                                                                    |           |   |   |   |
|   | If you did not request a password reset, no further action is required.                                                                                                    |           |   |   |   |
|   | Regards,<br>IPB Training                                                                                                    |           |   |   |   |
|   | If you're having trouble clicking the "Reset Password" button, copy and paste the URL below into your web browser: <a href="https://jpbtraining.com/reset-password?toker/bbr47xLM19feES3hFtobl27ZeJE59Y2Gdr03KGT8dUA.inzPxtyUJ3YKwZbaC&amp;idu=5708">https://jpbtraining.com/reset-password?toker/bbr47xLM19feES3hFtobl27ZeJE59Y2Gdr03KGT8dUA.inzPxtyUJ3YKwZbaC&amp;idu=5708</a> | E         |   |   |   |

6. Masukan password baru, setelah itu submit dan silakan login untuk mencoba password baru anda.

| ipbtraining 🖌 Kategori - Search Training Q | 🌐 🎽 Ja                                                               | adwal Training FAQ | Daftar Login |
|--------------------------------------------|----------------------------------------------------------------------|--------------------|--------------|
| Reset Password                             | Reset Password New password Confirmation new password Reset Password |                    |              |
|                                            |                                                                      |                    |              |